## Holds Management Using Worksheets

**Prerequisites:** Familiarity with spreadsheets, Batch Ordering, & Understanding Holds Ratios. Please also choose a purchasing threshold to use below.

## Create a Worksheet

- 1. Go to Insights, and run a Current Holds report with the following parameters:
  - Run by: Title
  - Branch: [your advantage library]
  - Weed status: All
  - Hold status: Active
  - Availability: Available for sale
  - Website: Standard and mobile
  - Advantage titles only: No (unchecked)
- 2. Click "Create Worksheet", and then download and open the spreadsheet.
- 3. If you don't want preorders, sort "Preorder" descending and remove rows with "Yes".
- 4. Sort by "Cons ratio" ascending, and delete rows less than your purchasing threshold.
- 5. Don't delete "n/a" rows! Leave these expired titles here so they may be purchased.

## Create a New Advantage Ratio

Highlight "Adv ratio" column and press delete. In the top cell, enter the formula for one of the following adv ratios: a simple holds ratio (easier), or an active holds ratio (more accurate).

Simple holds ratio: Adv holds ÷ Adv own. This includes suspended holds. See below:

|   | М         | Ν          | 0         | P          | Q         | R        | S       |
|---|-----------|------------|-----------|------------|-----------|----------|---------|
|   | Adv holds | Cons ratio | Adv ratio | All susper | Adv suspe | Cons own | Adv own |
| I | 1         | 0.46       | =M2/S2    | 0          | 0         | 2        | 1       |

Active holds ratio: (*Adv holds - Adv suspended holds*) ÷ *Adv own*. This excludes suspended holds. Be sure to include the parentheses in the formula! See below:

| М         | N          | 0          | Р          | Q         | R        | S       |
|-----------|------------|------------|------------|-----------|----------|---------|
| Adv holds | Cons ratio | Adv ratio  | All susper | Adv suspe | Cons own | Adv own |
| 1         | 0.46       | =(M2-Q2)/S | 2          | 0         | 2        | 1       |

Once the formula is entered, drag the formula down to fill the "Adv ratio" column.

## Titles with Large Holds Queues

Sort by "Adv ratio" ascending and delete any rows with an adv ratio below your threshold. Do not delete rows with #DIV/0!; this just means you don't own any copies. All rows remaining in the spreadsheet may be batch-ordered.